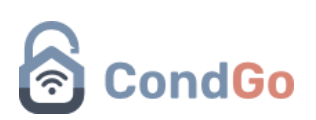

### - Cadastrando novas Divisões e Unidades

#### Criando novas Divisões:

#### 1 - Acesse a tela de "Meu condomínio"

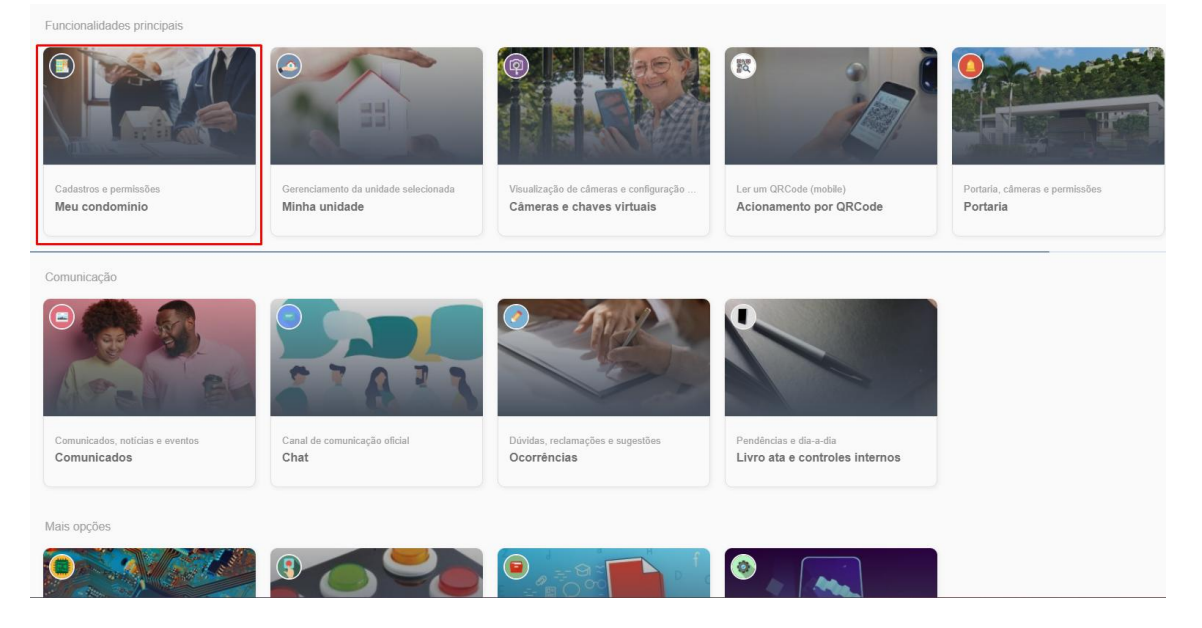

2 – Clique no botão de 3 pontos no campo inferior direito e logo em seguida "Criar divisão".

| Busqu   | e divisões e unidades aqui                                                     |     |            |                                                                                | ↑ =                                  |
|---------|--------------------------------------------------------------------------------|-----|------------|--------------------------------------------------------------------------------|--------------------------------------|
| Divisão | Quadra 1<br>ID1                                                                |     | Inativa    | Quadra 1 - Unidade 01<br>ID1-ID01<br>v Acesso em: 07/08/2024 - 10:42:18        |                                      |
| Ativa   | Quadra 1 - Unidade 02<br>ID1-ID02<br>~ Accesso em: 07/02/2025 - 14:11:24       |     | Ativa      | Quadra 1 - Unidade 03<br>ID1-ID03<br>~ Acesso em: 04/02/2025 - 15:07:54        |                                      |
| Ativa   | Quadra 1 - Unidade 04<br>ID1-ID04<br>V Acesso em: 01/02/2025 - 00:31:13        |     | Não baixou | Quadra 1 - Unidade 05<br>ID1-ID05<br>Fator de multiplicação: 1                 |                                      |
| Ativa   | Quadra 1 - Unidade 06<br>ID1-ID06<br>~ Accesso em: 08/02/2025 - 08:40:02       |     | Ativa      | Quadra 1 - Unidade 07<br>ID1-ID07<br>~ Acesso em: 05/02/2025 - 13:19:28        |                                      |
| Inativa | <b>Quadra 1 - Unidade 08</b><br>ID1-ID08<br>~ Acesso em: 24/12/2024 - 14:41:06 | ••• | Inativa    | <b>Quadra 1 - Unidade 09</b><br>ID1-ID09<br>~ Acesso em: 11/11/2024 - 16:33:27 | Kelatório de adesão<br>Criar divisão |
|         | Quadra 1 - Unidade 10                                                          |     |            | Quadra 1 - Unidade 11                                                          |                                      |

 3 – Na tela de cadastro preencha a primeira caixa com a letra referente a divisão e logo a baixo o nome da Divisão.
 Exemplo:

Caixa 1 – H Caixa 2 – Divisão Sem Nome

# CondGo

| Criar divisão                                                               |          |           |  |  |
|-----------------------------------------------------------------------------|----------|-----------|--|--|
| Por favor preencha abaixo os campos necessários para<br>criação da divisão: |          |           |  |  |
|                                                                             |          |           |  |  |
| ID (A-Z)                                                                    |          |           |  |  |
| Nome da divisão aqui                                                        |          |           |  |  |
|                                                                             | CANCELAR | CONTINUAR |  |  |

4 - Finalizando clique no botão em azul "Continuar", divisão cadastrada!

## - Cadastrando uma nova unidade

1 – Acesse a tela de "Meu condomínio"

| Funcionalidades principais                     |                                                       |                                                                         |                                                          |                                            |
|------------------------------------------------|-------------------------------------------------------|-------------------------------------------------------------------------|----------------------------------------------------------|--------------------------------------------|
| Cadastros e permissões<br>Meu condominio       | Gerenciamento da unidade selecionada<br>Minha unidade | P<br>Vsualização de cámeras e configuração<br>Câmeras e chaves virtuais | Ler um QRCode (mobile)<br>Acionamento por QRCode         | Portaria, cámeras e permissões<br>Portaria |
| Comunicação                                    |                                                       |                                                                         |                                                          |                                            |
|                                                | 57871                                                 |                                                                         |                                                          |                                            |
| Comunicados, noticias e eventos<br>Comunicados | Canal de comunicação oficial<br>Chat                  | Dúvidas, reclamações e sugestões<br>Ocorréncias                         | Pendências e dia-a-dia<br>Livro ata e controles internos |                                            |
| Mais opções                                    |                                                       |                                                                         |                                                          |                                            |
| 0                                              |                                                       |                                                                         | 0                                                        |                                            |

2 – Procure a divisão na qual deseja criar uma nova unidade, selecione o botão dos 3 pontos e em seguida "Criar unidade"

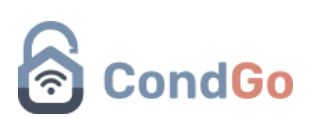

| Divisão | Quadra 1<br>ID1                                                         |   |           | Inativa    | Quadra 1 - Unic<br>ID1-ID01<br>~ Acesso em: 07/0 |
|---------|-------------------------------------------------------------------------|---|-----------|------------|--------------------------------------------------|
|         |                                                                         |   | 🛯 Editar  |            |                                                  |
|         | Quadra 1 - Unidade 02<br>ID1-ID02<br>V Acesso em: 07/02/2025 - 14:11:24 | [ | Criar u   | nidade     | Unic                                             |
| Ativa   |                                                                         |   | 🗐 Enviar  | comunicado | . 04/                                            |
|         | Quadra 1 - Unidade 04<br>ID1-ID04                                       |   | 🛍 Excluir |            | Unic                                             |
| Ativa   | ✓ Acesso em: 01/02/2025 - 00:31:13                                      |   | -         | Não baixou | Fator de multiplica                              |

3 – Na tela de cadastro preencha a primeira caixa com o número da unidade e em baixo o nome da unidade (Nome que aparecerá no aplicativo e será utilizado para busca).

Exemplo: Caixa 1 – 123 Caixa 2 – Nome da Unidade

| Criar unidade                                   |                   |               |
|-------------------------------------------------|-------------------|---------------|
| Por favor preencha abaix<br>criação da unidade: | ko os campos nece | essários para |
|                                                 |                   |               |
| ID (1-9999)                                     |                   |               |
| Nome da unidade aqui                            |                   |               |
|                                                 |                   |               |
|                                                 | CANCELAR          |               |

Clicando em continuar, a unidade será cadastrada!

### Exclusão de Divisões e unidades.

Para realizar a exclusão de alguma divisão ou unidade, você deve busca-la na tela de "Meu condomínio" clicar nos 3 pontos e "excluir".

CUIDADO – Excluir alguma divisão que contém unidades cadastras dentro, irá excluir junto suas unidades e moradores.

A mesma coisa se vale para unidades, excluir uma unidade com moradores cadastrados, resultará na exclusão deles.

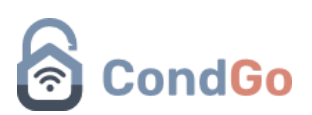

Se for necessário alterar a divisão/unidade de um morador para não perdê-lo, você deve editar o cadastro do morador.

Procure-o na aba "Residentes e mais" ou selecione os 3 pontos em sua unidade e "Cadatros da unidade", serão exibidos todos os moradores da unidade.

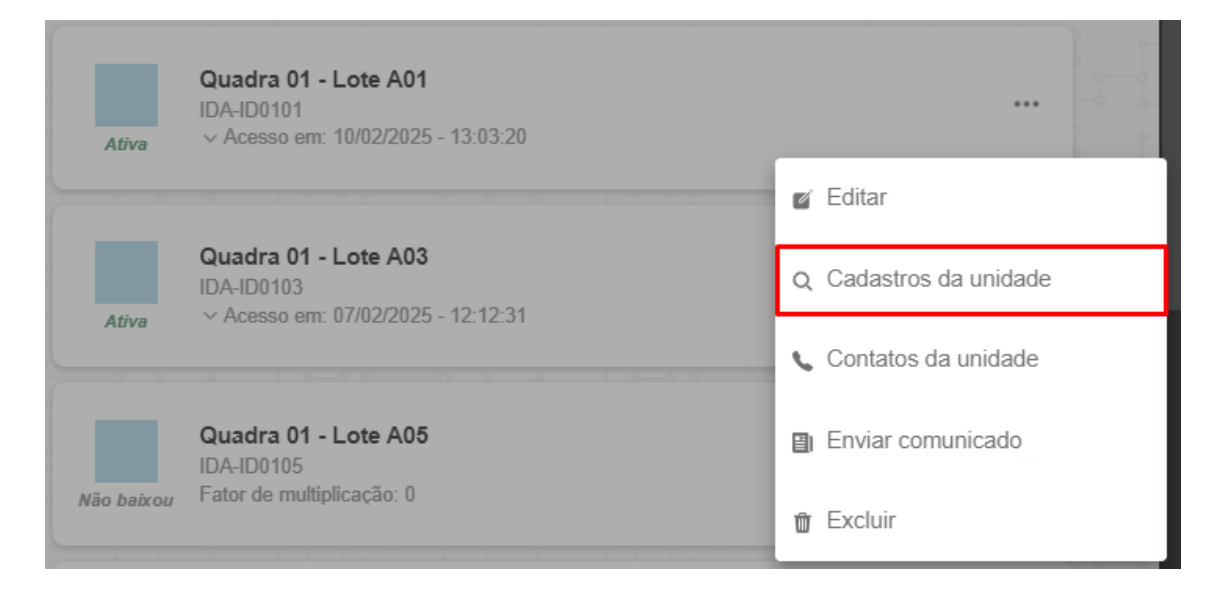

Selecione os 3 pontos no cadastro do morador e depois em editar.

| teste       IDC-ID2 (Vídeos);       teste@teste.com |                                                         |
|-----------------------------------------------------|---------------------------------------------------------|
|                                                     | <ul> <li>Sincronização rápida</li> </ul>                |
|                                                     | Detalhes                                                |
|                                                     | 💕 Editar                                                |
|                                                     | <ul> <li>Editar login (acesso ao<br/>CondGo)</li> </ul> |
|                                                     | 🗭 Abrir chat                                            |
|                                                     | 📞 Contatos do morador                                   |
|                                                     | ∰ Excluir                                               |

Selecione a categoria do morador, clique no X vermelho para retirar a unidade antiga, selecione a nova unidade e clique em concluir no campo inferior:

# CondGo

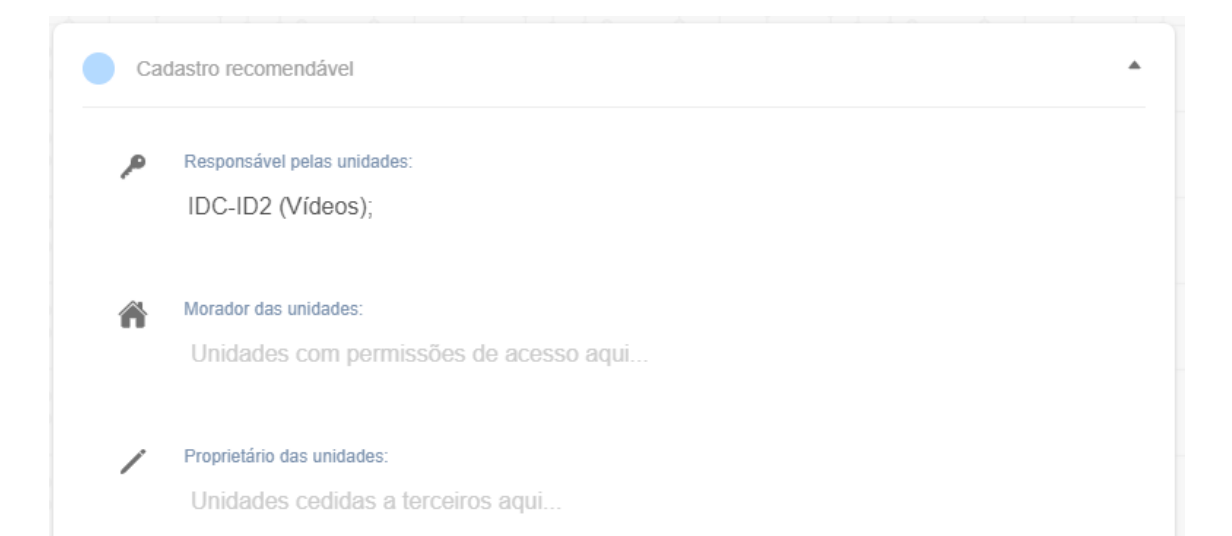

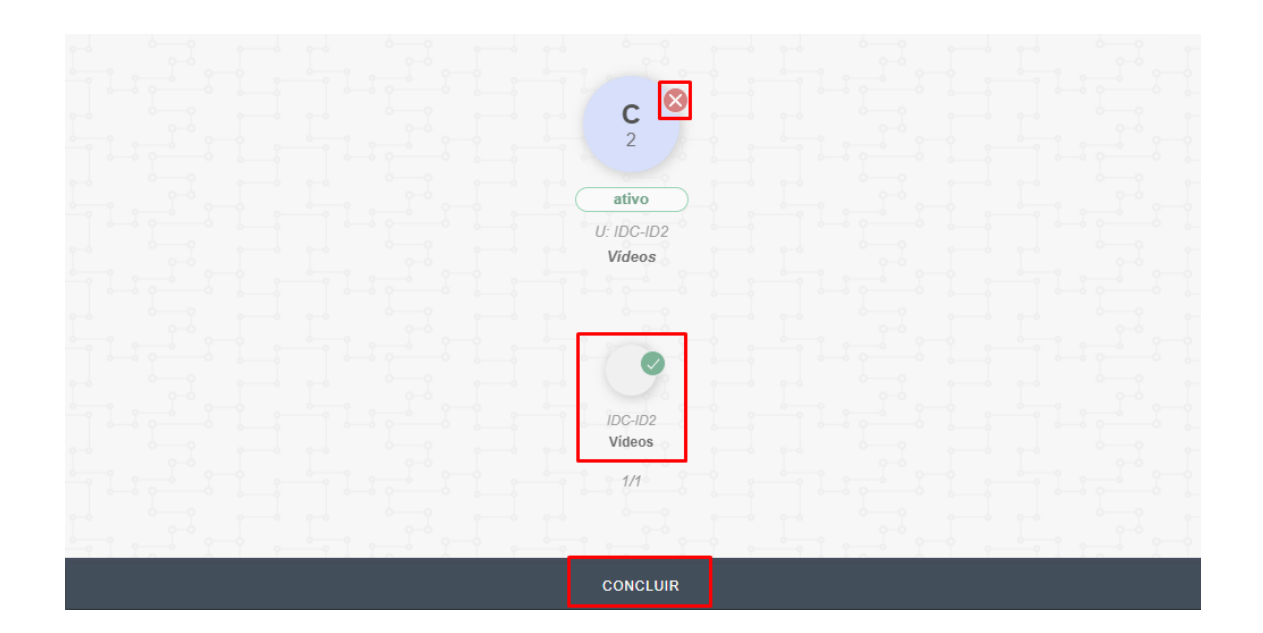